## CONHECER A TERRA - OBSERVAÇÃO E DESCRIÇÃO DA PAISAGEM

7º Ano - GEOGRAFIA

## Guião de Tarefas

## Tarefa: Observação e Descrição da Paisagem

- 1 Para realizares este trabalho abre o Google Earth, caso não esteja instalado no teu portátil faz download no site: <u>http://earth.google.com</u>.
- 2 Com o ícone do cursor 🖑 na Península Ibérica, clica no botão esquerdo do rato e desliza para a direita, de forma a ocorrer o movimento de rotação no globo.

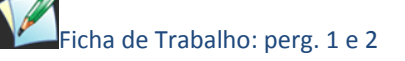

- 3 No menu da direita pesquisar, coloca na caixa Voar para: Souto, Póvoa de Lanhoso, Portugal e clica no botão de *Pesquisa*. No menu Camadas, activa Rede geográfica e Terreno. Aproxima o mapa a uma altitude de visualização que te permita observar com pormenor a paisagem.
- 4 Repete a actividade anterior mas coloca na caixa Voar para: Almada, Setúbal,
  Portugal e clica no botão de *Pesquisa*. Aproxima o mapa a uma altitude de visualização +/- de 2 km, (ao fundo do ecrã do lado esquerdo), de modo a visualizares a cidade de Almada.
- 5 Clica com o cursor em alguns dos quadrados azuis que aparecem na imagem e ficas a conhecer mais alguns pontos de interesse da cidade.
- 6 No canto superior direito, passando com o cursor activas os controlos de navegação. Utiliza o *joystick de deslocação* (3) e clica na seta que indica o Sul até encontrares a doca do Alfeite, e depois na seta que indica Este, para centrar o local. Com o *controlo de deslize de zoom* para ampliar ou reduzir (4)(+ para ampliar, - para reduzir), amplia para ver com mais pormenor os barcos da marinha portuguesa ancorados.

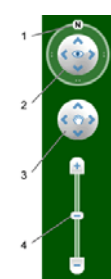

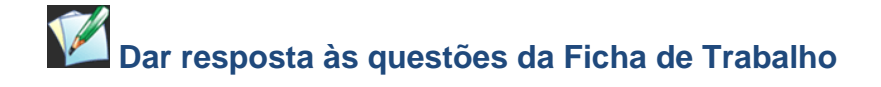